# 

Introduction à Unity Deuxième partie Version 4.6

Guillaume Levieux

Conservatoire National des Arts et Métiers

28 janvier 2015

Guillaume Levieux Introduction à Unity Deuxième partie Version 4.6

#### Déroulé

#### L'interface d'Unity

- Scene window
- Hierarchy window
- Inspector window
- Project window
- Game window

#### 2 Les objets sous Unity

- Importer un objet sous unity
- Instancier un objet sous unity
- Les liens entre objets

Scene window Hierarchy window Inspector window Project window Game window

#### L'interface d'Unity

#### L'interface d'Unity

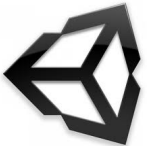

Guillaume Levieux Introduction à Unity Deuxième partie Version 4.6

< D > < P > < P > < P >

Scene window Hierarchy window Inspector window Project window Game window

#### Scene window

- Rendu de la scène en cours de création
- Permet le placement des objets dans l'espace
- Permet d'observer la scène sous différents aspects
- A savoir : maximise toute fenetre par "Espace"

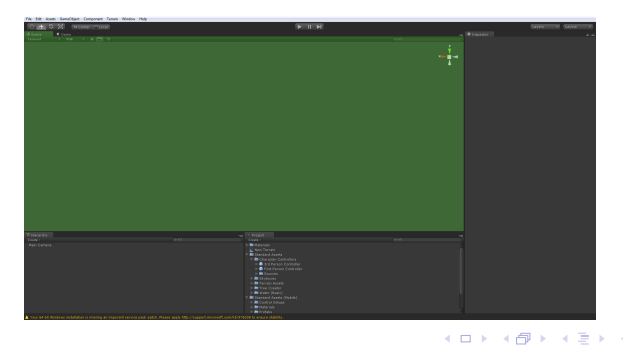

Guillaume Levieux Introduction à Unity Deuxième partie Version 4.6

Scene window Hierarchy window Inspector window Project window Game window

#### Scene window

- Mode 4 vues
- Une perspective et top left right
- Toutes configurables : point de vue sur le gizmo

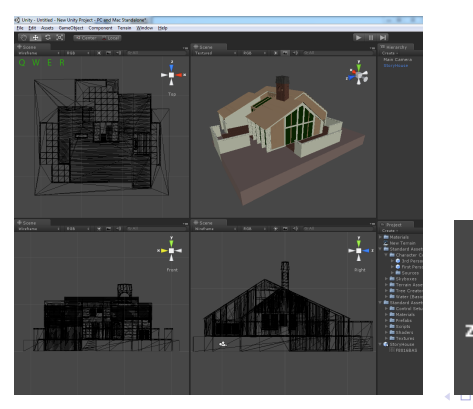

Guillaume Levieux Introduction à Unity Deuxième partie Version 4.6

Scene window Hierarchy window Inspector window Project window Game window

# Scene window

- Repère main gauche
- Z = profondeur
- Y = hauteur

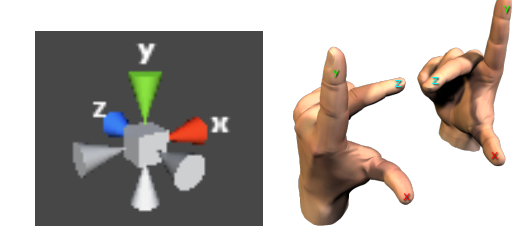

Scene window Hierarchy window Inspector window Project window Game window

#### Draw Modes

- Textured : objects texturés
- Wireframe : rendu fil de fer
- Tex+Wire : rendu texturé et fil de fer
- Renderpath : vert pour deffered, jaune pour forward et rouge pour vertex lit
- lightmap resolution : Affiche une grille pour évaluer la définition de la lightmap

4 E b

Scene window Hierarchy window Inspector window Project window Game window

# Vertex Lit

- Illumination calculée pour toutes les lumières, pour chaque sommet.
- Méthode la plus rapide et supportée par le plus de hardwares
- Aucun effet "au pixel" :
  - ombres projetées,
  - normal mapping,
  - light cookies,
  - reflets spéculaires détaillés (au niveau de la facette uniquement)

Scene window Hierarchy window Inspector window Project window Game window

# Vertex Lit

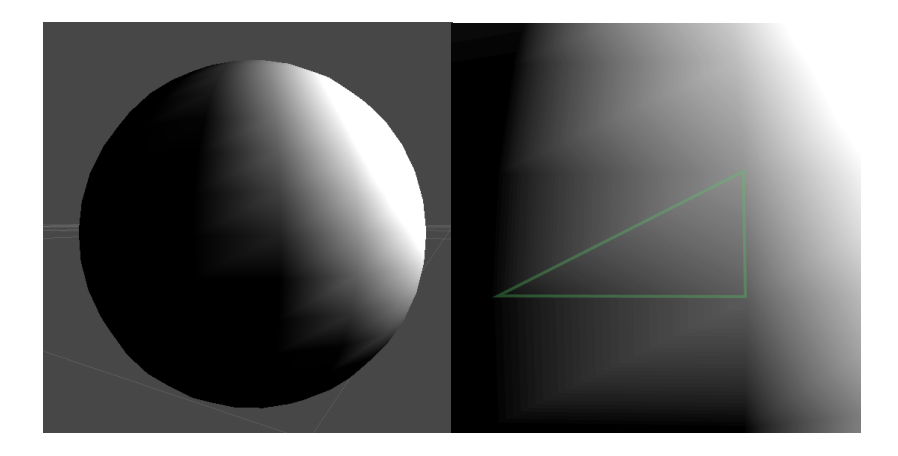

Guillaume Levieux Introduction à Unity Deuxième partie Version 4.6

・ロト ・回ト ・ヨト ・ヨ

æ

Scene window Hierarchy window Inspector window Project window Game window

# Forward

- Un certain nombre des lumières les plus brillantes en per-pixel
- Les 4 suivantes en vertex lit
- Le reste en Spherical Harmonics

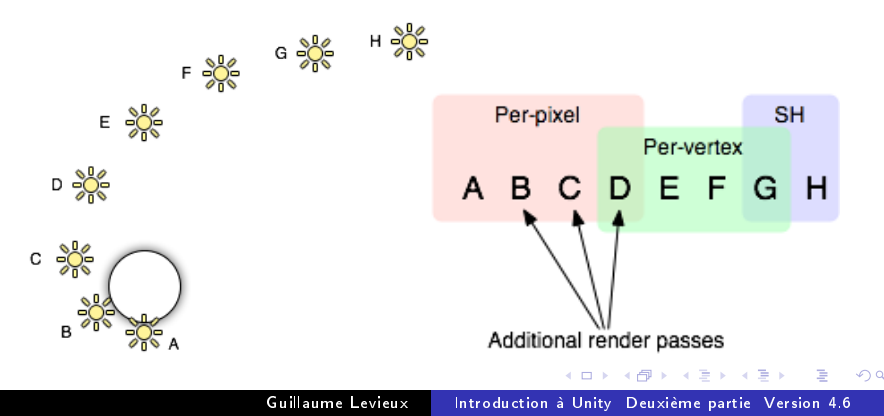

Scene window Hierarchy window Inspector window Project window Game window

# Deffered

- Base Pass : objets rendus pour créer des buffers screen-space de la profondeur, des normales et de la puissance de la spéculaire. C'est une passe standard, mais on garde le z buffer, puis on encode la normale dans le RBG, et la spéculaire dans l'alpha.
- Lighting pass : on utilise les buffers précédents pour calculer la lumière, dans l'espace image ! Lees point et les sport lights sont rendues comme des objets 3D, et on calcule comme ca l'illumination de chaque pixel. Chaque lumière ne coute que le nombre de pixels qu'elle affecte.
- Final pass : on rend a nouveau les objets, qui utilisent les calculs précédents pour les mixer avec leur couleur de texture, et tenir compte de l'ambiante et de l'emissive.

- < 同 > < 回 > < 回 >

Scene window Hierarchy window Inspector window Project window Game window

## Render Modes

- RGB : couleurs normales
- Alpha : rendu composante alpha (du material)
- Overdraw : parties de l'écran les plus dessinées (sans zbuffer)
- Mipmaps : rouge > tex trop grande bleu > tex trop petite

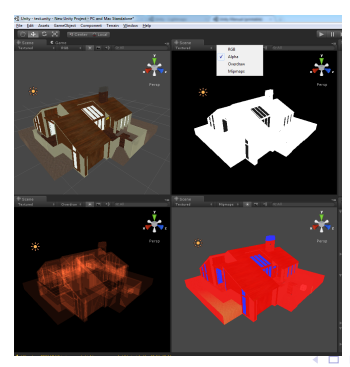

Guillaume Levieux Introduction à Unity Deuxième partie Version 4.6

Scene window Hierarchy window Inspector window Project window Game window

## Deplacer la vue

- Clic droit : rotation vue (centre vue)
- alt + clic gauche : rotation vue (centre objet)
- Bouton milieu souris : translation vue
- Molette : zoom
- Gizmo : se ramener à une vue de base
- Double clic dans hierarchy window centre cam sur objet

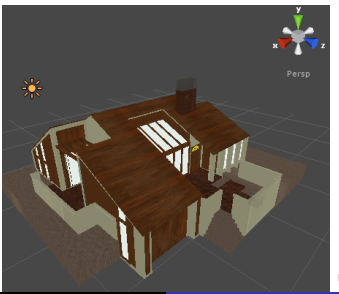

Guillaume Levieux Introduction à Unity Deuxième partie Version 4.6

Scene window Hierarchy window Inspector window Project window Game window

# Maniupler un objet

- Clic gauche : selection objet
- Bouton 1 : déplace vue
- Bouton 2 : déplace objet
- Bouton 3 : rotation objet
- Bouton 4 : agrandir / réduire

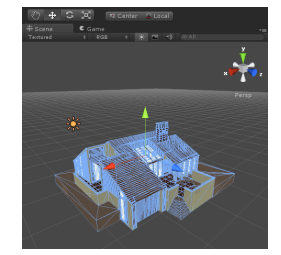

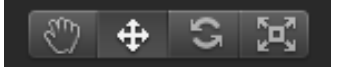

Scene window Hierarchy window Inspector window Project window Game window

# Modifier le pivot

Bouton 1 : center / pivot

• Center : centre de transformation au centre de la selection

• Pivot : centre de transformation au point de pivot du mesh Bouton 2 : local / global

- local : axes alignés sur le repère local
- global : axes alignés sur dans le repère global

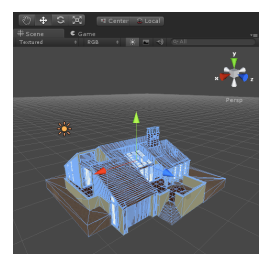

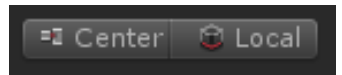

Scene window Hierarchy window Inspector window Project window Game window

# Vertex snaping

Appuyer sur V en mode translation (shift + V = toggle)

- Permet de choisir un vertex
- Permet de snaper ce vertex sur un autre

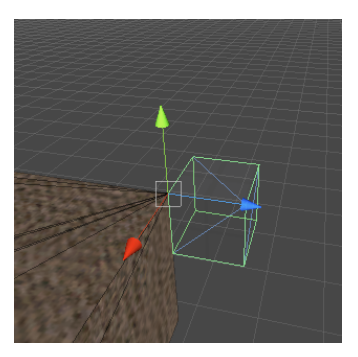

Scene window Hierarchy window Inspector window Project window Game window

# Surface snaping

Si deux objets sont equipés de colliders alors appuyer sur ctrl+ shift permet de :

- translater un objet pour le placer au contact d'un autre
- faire tourner un objet autour de l'axe normal à la surface de contact

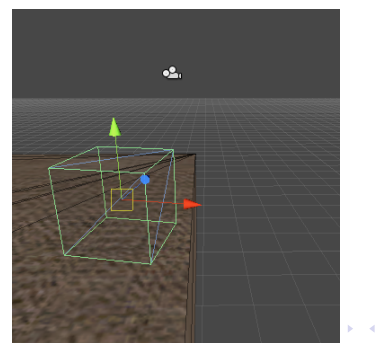

Guillaume Levieux

Introduction à Unity Deuxième partie Version 4.6

Scene window Hierarchy window Inspector window Project window Game window

#### Hierarchy window

- Liste les objets de la scène en cours de création
- Uniquement les objets instanciés
- Double clic (ou selection puis F) sur un objet = focus

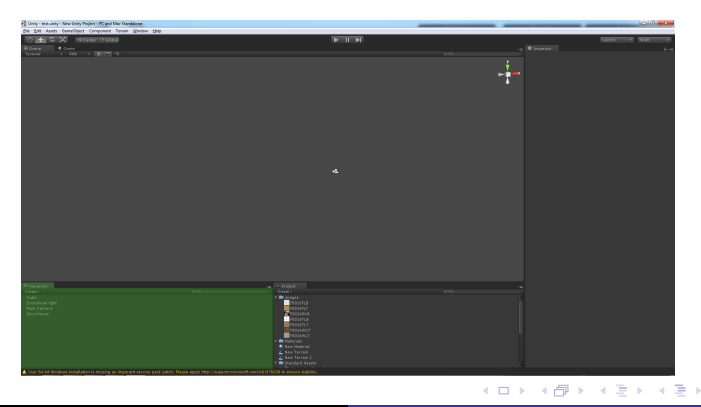

Guillaume Levieux Introduction à Unity Deuxième partie Version 4.6

Scene window Hierarchy window Inspector window Project window Game window

#### Inspector window

Fenêtre d'édition des paramètres :

- Paramètres d'un objet selectionné
- Paramètres du projet ou de rendu si choisit dans menu "Edit"

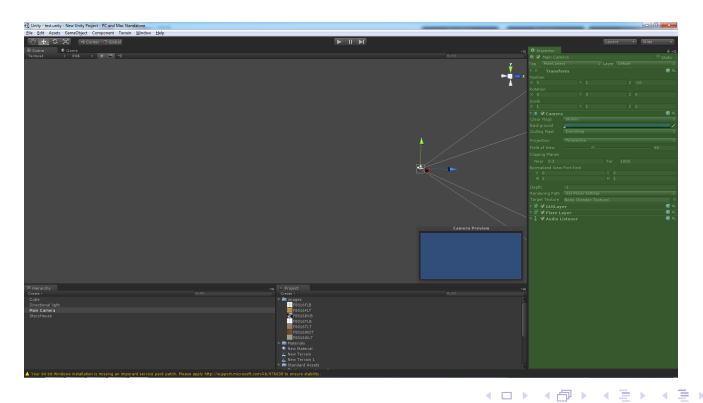

Guillaume Levieux Introduction à Unity Deuxième partie Version 4.6

Scene window Hierarchy window Inspector window **Project window** Game window

# Project window

- Vue du répertoire assets du projet
- Permet de manipuler le contenu de ce répertoire
- Réserve d'objets, pas leurs instances

| 43 Unity - Not anity - New Unity Project - PC and Mile Standards                |                                                    | <br> | <br>araj (Or - Or - |
|---------------------------------------------------------------------------------|----------------------------------------------------|------|---------------------|
| für füh Auste Barrollijest Component Fernin Stellers (Selp                      |                                                    |      | <br>_               |
| COLORI DO TO COMO COLORI                                                        |                                                    |      |                     |
| Tanval 1 NA 1 M 2 -0                                                            |                                                    |      |                     |
|                                                                                 |                                                    |      |                     |
|                                                                                 |                                                    |      |                     |
|                                                                                 |                                                    |      |                     |
|                                                                                 |                                                    |      |                     |
|                                                                                 |                                                    |      |                     |
|                                                                                 |                                                    |      |                     |
|                                                                                 |                                                    |      |                     |
|                                                                                 |                                                    |      |                     |
|                                                                                 |                                                    |      |                     |
|                                                                                 |                                                    |      |                     |
|                                                                                 |                                                    |      |                     |
|                                                                                 |                                                    |      |                     |
|                                                                                 |                                                    |      |                     |
|                                                                                 |                                                    |      |                     |
|                                                                                 |                                                    |      |                     |
|                                                                                 |                                                    |      |                     |
|                                                                                 |                                                    |      |                     |
|                                                                                 |                                                    |      |                     |
|                                                                                 |                                                    |      |                     |
|                                                                                 |                                                    |      |                     |
|                                                                                 |                                                    |      |                     |
|                                                                                 |                                                    |      |                     |
|                                                                                 |                                                    |      |                     |
| W HARWEY!                                                                       |                                                    |      |                     |
| Titude I<br>D.Co.                                                               |                                                    |      |                     |
| Biversonal light                                                                | - PH 165.8                                         |      |                     |
| Daytours                                                                        | 2/10/40                                            |      |                     |
|                                                                                 | -100172                                            |      |                     |
|                                                                                 |                                                    |      |                     |
|                                                                                 |                                                    |      |                     |
|                                                                                 |                                                    |      |                     |
|                                                                                 |                                                    |      |                     |
| A Your of bit Wedewa inclutions to making an important service and autob. Press | and the consent moved convertible is every debits. |      |                     |

Guillaume Levieux Introduction à Unity Deuxième partie Version 4.6

- ₹ 🖬 🕨

Scene window Hierarchy window Inspector window **Project window** Game window

# Project window

A savoir sur la Project Window

- Comme java, Unity s'appuie sur la structure des répertoires
- Reps : Assets + Library (+ Temp si unity tourne)
- Toute modification du rep Assets automatiquement prise en compte

Attention ! SAUF :

- Nommer, déplacer les fichiers uniquement par la project window
- Risque de corrompre les données du projet.
- Tips : "ctrl + d" duplique un objet

・ロト ・ 同ト ・ ヨト ・ ヨト

Scene window Hierarchy window Inspector window Project window Game window

#### Game window

- Permet de lancer le jeu (boutons play)
- A coté des fenêtres de scène

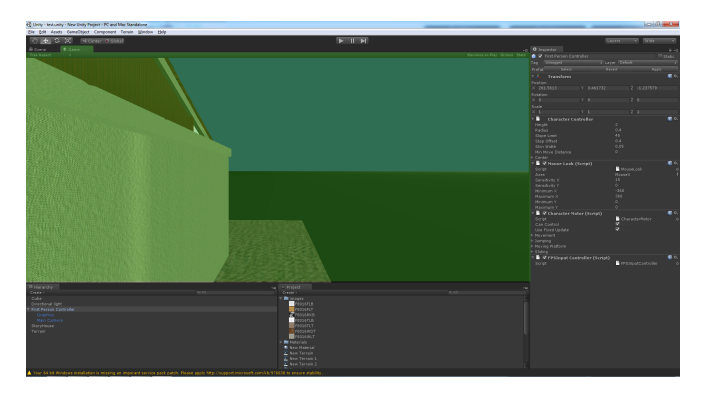

Scene window Hierarchy window Inspector window Project window Game window

# Game window

- Trois boutons : play, pause et step
- Attention : toute modification en mode jeu est temporaire
- Visible car inteface plus foncée
- Activer "Maximize on play" évite les malentendus
- Fenetre de stats utile.

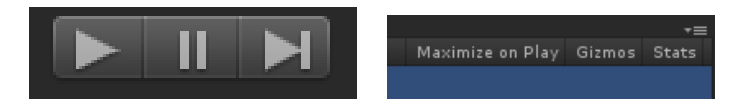

(日) (同) (三) (

Scene window Hierarchy window Inspector window Project window Game window

#### Fenetre de stats

| Statistics                                                                                                    |                                                                                                    |  |  |  |  |  |
|----------------------------------------------------------------------------------------------------|----------------------------------------------------------------------------------------------------|--|--|--|--|--|
| Graphics:                                                                                                    | 1.6ms/frame (641.7FPS)                                                                                              |  |  |  |  |  |
| Draw Calls: 25 batcl<br>Tris: 34.7k Verts: 747<br>Used Textures: 7 - 2.9<br>Render Textures: 0 - 0<br>Screen: 1476x658 - 11<br>VRAM usage: 11.1 MB<br>VBO Total: 32 - 3.2 MB<br>Visible Skinned Meshes<br><b>Network: (no players</b> | ned: 0<br>.2k<br>MB<br>B switches: 0<br>.1 MB<br>to 17.2 MB (of Unknown)<br>:: 0 Animations: 0<br><b>connected)</b> |  |  |  |  |  |

Guillaume Levieux Introduction à Unity Deuxième partie Version 4.6

(日) (同) (三) (

э

æ

Scene window Hierarchy window Inspector window Project window Game window

# Profiler window

- Stats avancées
- Windows -> Profiler (ctrl+7)
- Permet d'étudier la répartition de la charge de calcul

| <ul> <li>Pro<br/>Add P</li> </ul> | iler<br>offer -     |     | Record Deep Profie | Active Prefiler - |          |     |     | Framer Carret | = X<br>≠≡<br>■ ► Current |
|-----------------------------------|---------------------|-----|--------------------|-------------------|----------|-----|-----|---------------|--------------------------|
| ۶.                                |                     | mak | mala               | hand              | <br>Anne | ~~~ | Jum | Manna         | h                        |
| 0                                 |                     |     |                    |                   |          |     |     |               |                          |
| -                                 |                     |     |                    |                   |          |     |     |               |                          |
| æ                                 |                     |     |                    |                   |          |     |     |               |                          |
| 10.000                            |                     |     |                    |                   |          |     |     |               |                          |
| Punch                             | 10                  |     |                    |                   |          |     |     |               | Selfma                   |
| ► Ca                              |                     |     |                    |                   |          |     |     |               |                          |
| Phy                               |                     |     |                    |                   |          |     |     |               |                          |
| ⊨ Ch                              |                     |     |                    |                   |          |     |     |               |                          |
| Ove                               |                     |     |                    |                   |          |     |     |               |                          |
| ⊫ Sei                             |                     |     |                    |                   |          |     |     |               |                          |
| Mos                               |                     |     |                    |                   |          |     |     |               |                          |
| Tes                               | ionanager.update    |     |                    |                   |          |     |     |               |                          |
| F2-0                              | InnutController Uni |     |                    |                   |          |     |     |               |                          |
| IF (1)                            |                     |     |                    |                   |          |     |     |               |                          |
| Har                               |                     |     |                    |                   |          |     |     |               |                          |
| ► Phy                             |                     |     |                    |                   |          |     |     |               |                          |
| App                               |                     |     |                    |                   |          |     |     |               |                          |
| Net                               |                     |     |                    |                   |          |     |     |               |                          |
| Phy                               |                     |     |                    |                   |          |     |     |               |                          |
| Chi                               |                     |     |                    |                   |          |     |     |               |                          |
| ⇒ Me                              |                     |     |                    |                   |          |     |     |               |                          |
|                                   |                     |     |                    |                   |          |     |     |               |                          |

Guillaume Levieux

Introduction à Unity Deuxième partie Version 4.6

Scene window Hierarchy window Inspector window Project window Game window

#### Layout Manager

- On perd rapidement des fenetres, surtout en bi-ecran
- Créer et sauver son layout au début, puis le rappeler au besoin
- plusieurs layout par défaut

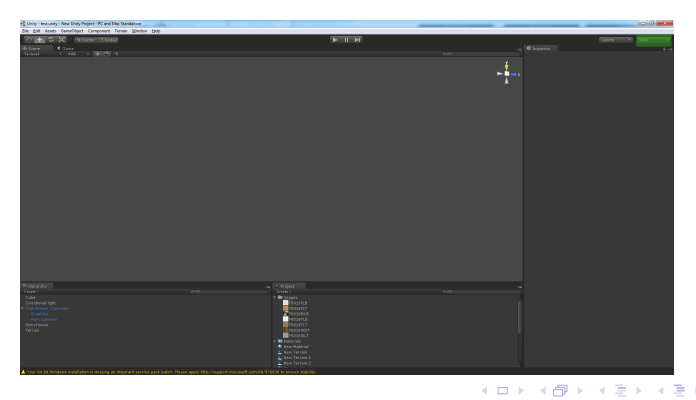

Guillaume Levieux Introduction à Unity Deuxième partie Version 4.6

Importer un objet sous unity Instancier un objet sous unity Les liens entre objets

#### Les objets sous Unity

#### Les objets sous Unity

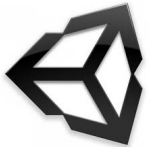

Guillaume Levieux Introduction à Unity Deuxième partie Version 4.6

< 同 ト < 三 ト

Importer un objet sous unity Instancier un objet sous unity Les liens entre objets

# Importation d'objet

Importation très efficace

- Une des grandes qualités d'Unity
- Simplement glisser déposer dans la Project Window
- Maya, Cinema 4D, 3ds Max, Cheetah3D, Modo, Lightwave, Blender
- .FBX, .dae, .3DS, .dxf et .obj
- Utiliser au maximum la project window
- Peut être difficile de merger deux projets unity (copier coller repertoires...)

• □ ▶ • • □ ▶ • • □ ▶ •

Importer un objet sous unity Instancier un objet sous unity Les liens entre objets

### Importation d'objet

Attention : si asset texturé ou autres fichier externes

- Un des seuls cas ou l'on évite la Project Window
- Créer directement un dossier dans le repertoire Assets
- Tout placer à l'intérieur
- Respecter la structure de fichiers de l'asset importé
- Unity met tout à jour automatiquement

Importer un objet sous unity Instancier un objet sous unity Les liens entre objets

# Modification d'un objet

- Second cas ou l'on bypass la Project Window
- Aller directement dans le dossier de l'asset
- Ouvrir sous le logiciel de modif (3ds, photoshop)
- Modifier et sauver
- Unity met à jour automatiquement

Importer un objet sous unity Instancier un objet sous unity Les liens entre objets

# Creation d'un objet de base

Unity permet de créer des assets de base

- Bouton "create" de la project window
- Creation répertoire
- Renommage avec F2
- Creation de scripts, shaders, annimations, materials, texture de rendu, font, GUI skin.

Importer un objet sous unity Instancier un objet sous unity Les liens entre objets

# Instancié un objet importé

- Sélectionner l'objet dans la project window
- Faire glisser dans la scène (scene window)
- Peut être placé de manière absolue grace à l'inspector (Transform)
- Manipuler ensuite l'objet avec les commandes de la scene window

Importer un objet sous unity Instancier un objet sous unity Les liens entre objets

# Instancier un objet de base

Unity permet de créer un certain nombre d'objets de base

- Bouton create de la hiérarchy window ou "Game Object -> Create"
- Système de particules, Camera, primitives géométriques, zone de vent, zone de reverb audio...
- Les terrains sont gérés à part dans le menu terrain.

Importer un objet sous unity Instancier un objet sous unity Les liens entre objets

#### Liens entre objets

- Un objet peut faire référence à un autre objet
- Par ex : un material pointe sur des textures
- Glisser déposer l'objet dans la variable de l'inspector.
- Ces variables peuvent être personnalisées : script

Importer un objet sous unity Instancier un objet sous unity Les liens entre objets

#### Les composants

Unity s'appuie sur la notion de composants

- Un objet est une aggrégation de composants
- Par ex : ajouter la physique à un objet = composant
- Par ex : un script est un composant
- Chaque composant modifie les capacités et le comportement de l'objet.
- Sélectionner un objet et ajouter le composant
- Component -> xxx

A D b 4 A

Importer un objet sous unity Instancier un objet sous unity Les liens entre objets

#### La notion de parents

Les objets peuvent être organisés hiérarchiquement

- Courrament utilisé pour changer le repère local
- Faire glisser un objet sur un autre le placer comme fils
- Les objets parents ont une flèche

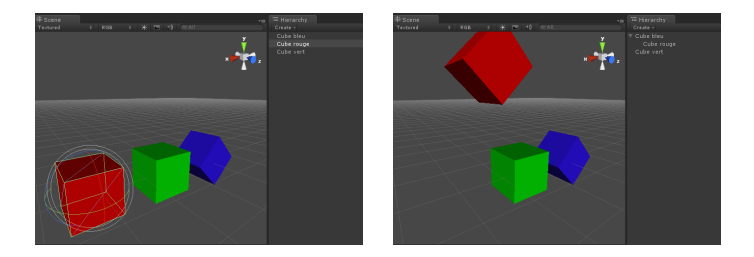

→ < Ξ → <</p>

# Les prefabs

Les préfabs peuvent être vus comme la création d'une classe

- Définit un type d'objets
- Tout objet instancié à partir d'une préfab partage ses propriétés
- Permet de modifier plusieurs objets en même temps
- Tout objet ou composant ajouté à un prefab est ajouté à ses intances
- Si on ajoute un composant ou un objet fils à un objet instancié, il perd son lien préfab

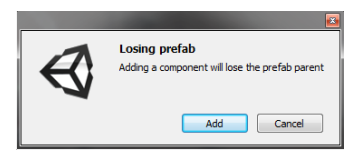

A D b 4 A

Importer un objet sous unity Instancier un objet sous unity Les liens entre objets

# Créer prefabs

Pour créer un prefab

- Créer un prefab vide dans la project window
- Faire glisser un objet pour le rendre générique
- Modifier ensuite la préfab comme un objet
- (ajouter des composants, modifier des valeurs)

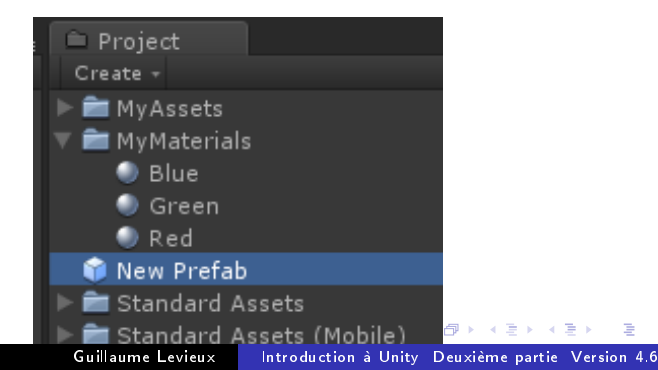

Importer un objet sous unity Instancier un objet sous unity Les liens entre objets

# Gérer une instance de préfab

Une instance de préfab peut avoir ses propres données

- Toute propriété modifiée sur une instance devient spécifique ("en gras")
- Cette propriété devient indépendante de la valeur dans la préfab
- Mais impossible de modifier la structure (composant ou fils)
- Possibilité de "dé-spécifier" une propriété
- (clic droit -> "revert value to prefab")

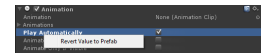

Importer un objet sous unity Instancier un objet sous unity Les liens entre objets

# Gérer une instance de préfab

Une instance de préfab est toujours liée a sa prefab

- Meme si lien cassé par ajout de composant
- Select : selectionne la prefab
- Revert : retour à la valeur prefab
- Apply : applique la valeur locale à la prefab
- Reconnect : recrée le lien avec la prefab (si lien cassé)

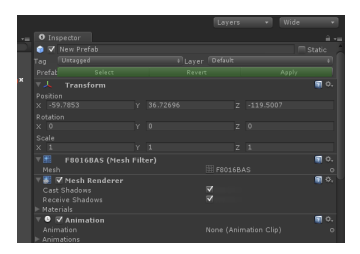

Guillaume Levieux Introduction à Unity Deuxième partie Version 4.6

・ 同 ト ・ 三 ト ・